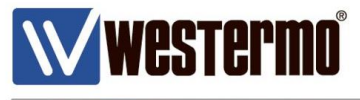

APPLICATION NOTE AN-001-WUK

# How to Configure an IPSEC VPN

LAN to LAN connectivity over a VPN between a MRD-455 4G router and a central ADSL-350 broadband router with fixed IP address

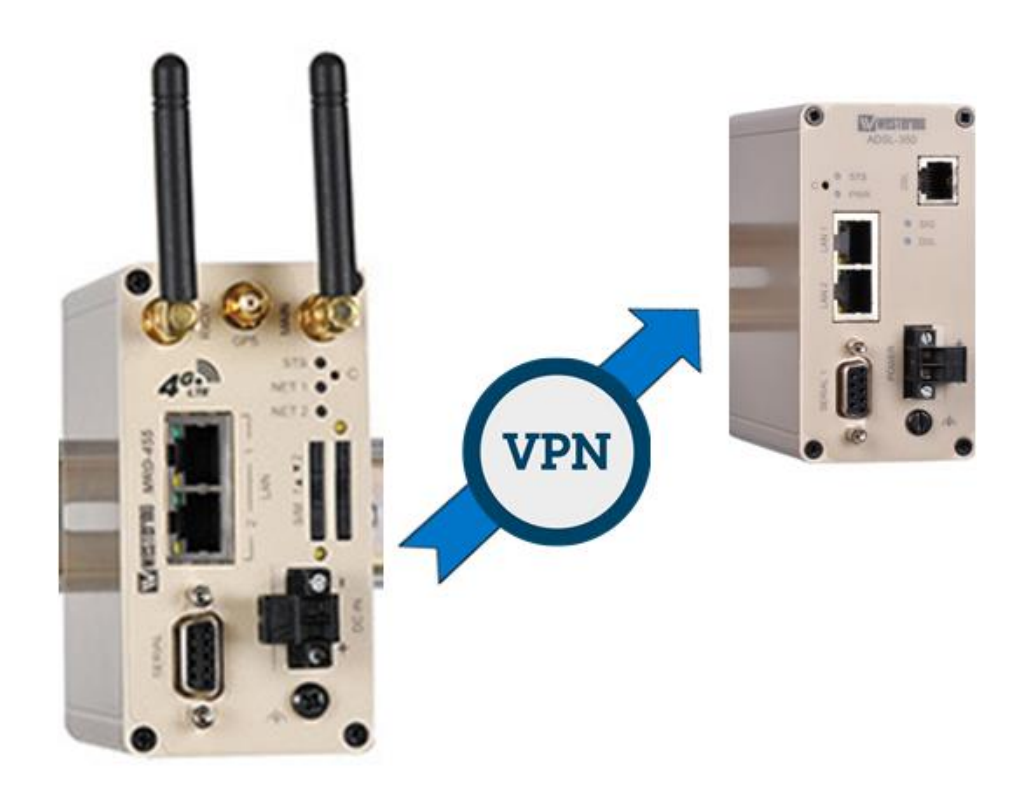

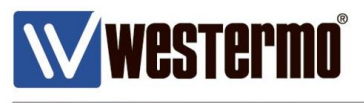

# Introduction

#### What is an IPSec VPN?

IPSec VPN's create a secure Virtual Private Network between two or more private LAN networks, over the internet.

The internet is generally accepted as a world wide insecure network, but using IPSec VPN's can make data transfer over the internet much more secure.

IPSec (Internet Protocol Security), utilises a selection of encryption and authentication algorithms which are grouped together under a common banner. Different combinations of these protocols can be used simultaneously to create a secure tunnel between two routers. Despite the fact that business critical data may be traversing over a wireless connection via the internet to your central office, the data itself is both encrypted and encapsulated with secure authentication up to a military grade level of data protection.

It is quite possible to use IPSEC to secure communications between multiple different sites, the diagram below shows three remote sites connecting back to a central location where a number of devices can communicate to the various outstation units.

**NB:** IPSEC will only provide security for the links **BETWEEN** the routers. You must not consider the routers themselves to actually be secure once a VPN is in place. Further security can be afforded through proper username management and implementation of a firewall

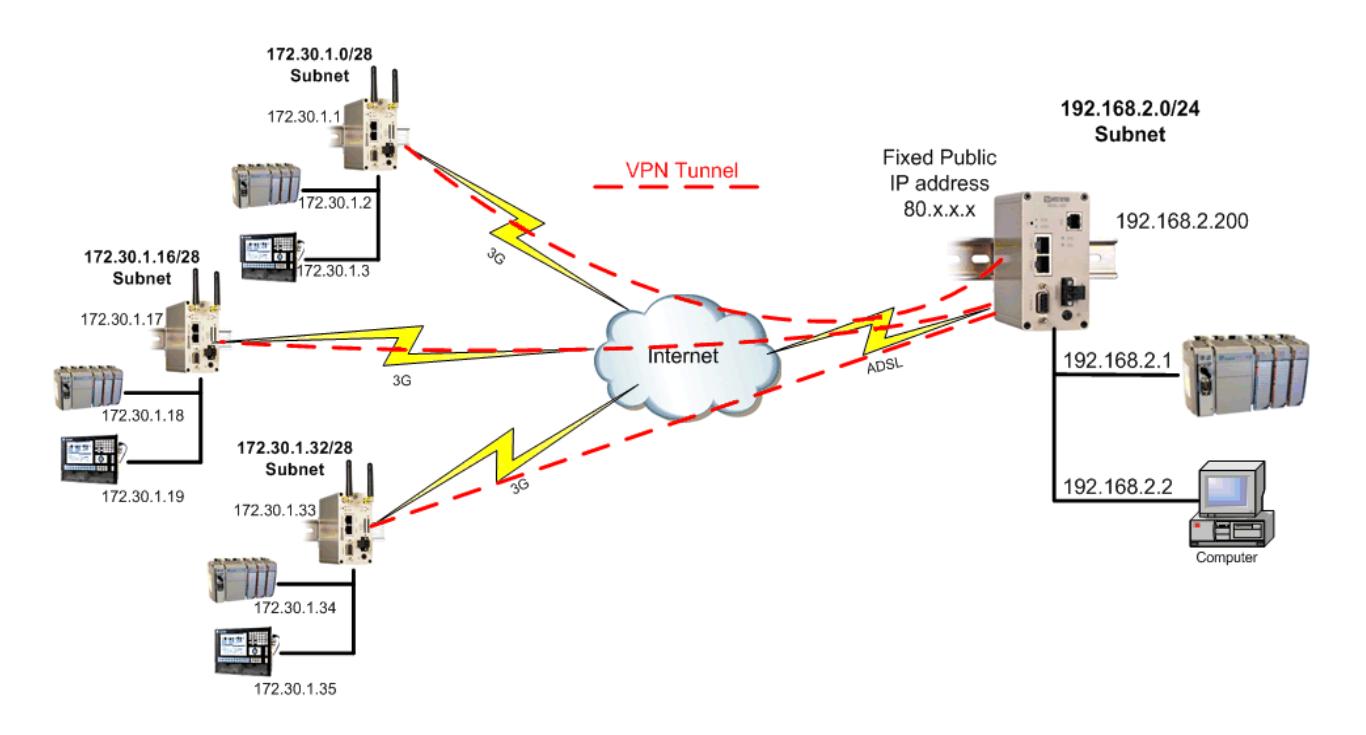

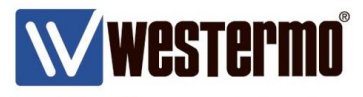

#### **Overview**

The following pages show how to implement an IPSEC VPN between a pair of Westermo routers. The MRD-455 4G router will be the initiator because this will most likely be given a dynamic and NAT:ed IP address from the provider.

The ADSL-350 will be the responder because the ADSL IP address is known and is fixed. In nearly all cases, the responder router will be a DSL router which is located at a central location, such as company headquarters. In all cases the **RESPONDER** router will need to have a **fixed**, **publicly accessible IP address**.

Thanks to **Aggressive mode** IPSec with the addition of a feature known as **NAT-Traversal**, the initiating router does not require a fixed, publicly accessible IP address.

#### Phase 1: IKE

Internet Key Exchange (IKE) protocol defines what parameters are used to negotiate the initial stage of the VPN connection, and provide security which is used in negotiating the second stage of the VPN. This involves the creation of "IKE SA's".

#### Phase 2: IPsec

The IPSec transform defines the negotiation for the second stage of the VPN. This includes exactly what authentication and encryption will be used in the VPN tunnel, along with IP addressing information that allows data to flow from router to router. This involves the creation of "IPSec SA's".

#### Assummptions

This application note applies to; MRD-455 4G router an ADSL-350 DSL router and assumes both are starting from a factory default configuration.

#### Corrections

Requests for corrections or amendments to this application note are welcome and should be addressed to <u>technical@westermo.co.uk</u>

Requests for new application notes can be sent to the same address.

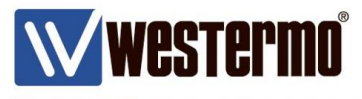

#### LAN IP Address

# Browse to Network -> LAN

LAN

| Interface Configuration   |  |  |            |          |  |  |
|---------------------------|--|--|------------|----------|--|--|
| Enabled                   |  |  |            | <b>~</b> |  |  |
| IP Address                |  |  | 172.30.1.2 |          |  |  |
| Netmask                   |  |  | 255.255.2  | 55.0     |  |  |
| MTU                       |  |  |            | 1500     |  |  |
| DHCP Server Configuration |  |  |            |          |  |  |

IP Address: 172.30.1.2

Netmask: 255.255.255.0

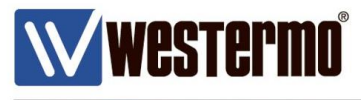

#### 4G Link

#### Browse to WIRELESS → PACKET MODE

| www.estermo*            |              |               | 24000         | 50       | 811            | 65.55             |             |
|-------------------------|--------------|---------------|---------------|----------|----------------|-------------------|-------------|
| MRD-455                 |              |               |               |          |                |                   |             |
| Status System Wireless  | Network      | Routing       | Firewall      | VPN      | Serial Ser     | ver Manage        | ment        |
| Network Packet Mode Cor | nection Mana | agement       | Circuit Swite | ched Mod | e SMS          |                   |             |
|                         |              |               |               |          | Logged in as a | admin Host: MRD-4 | 55-e0-be-3b |
| Packet Mode             |              |               |               |          |                |                   |             |
| Packet mode             |              |               |               |          |                |                   |             |
|                         | Co           | onnection Co  | onfiguration  |          |                |                   |             |
| Connection Mode         |              |               |               |          | Dis            | abled 🔹           |             |
| SIM 1 profile (active)  |              |               |               |          |                | *                 |             |
| SIM 2 profile           |              |               |               |          |                | *                 |             |
| Reset                   |              |               |               |          |                | Update            |             |
|                         |              |               |               |          |                |                   | -           |
| Index APN               | Auth         | User          | Passwo        | rd       | Edit           | Delete            |             |
|                         | N            | o profiles co | onfigured.    |          |                |                   |             |
|                         |              |               |               |          |                |                   |             |

#### Click Add new profile.

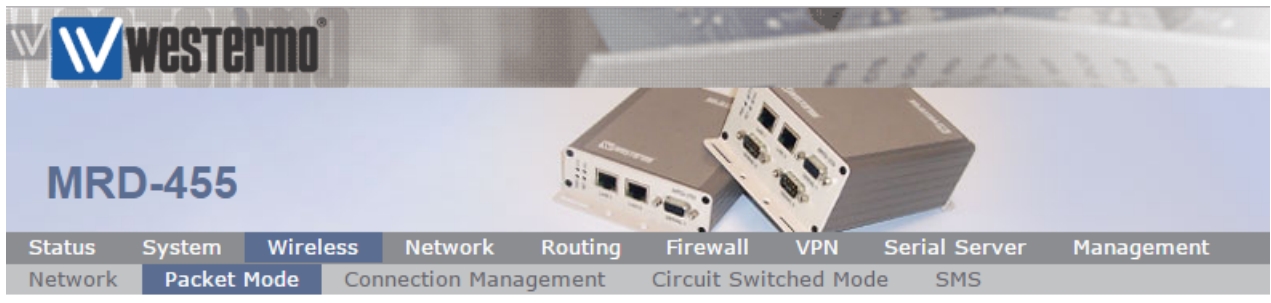

Logged in as admin Host: MRD-455-VRRP-Slave

#### Packet Mode

| Editing profile 1 |         |                    |  |  |  |  |
|-------------------|---------|--------------------|--|--|--|--|
| APN               |         | YOUR_APN_GOES_HERE |  |  |  |  |
| Authentication    |         | None 🔻             |  |  |  |  |
| Username          |         |                    |  |  |  |  |
| Password          | Not set | New: 🗆             |  |  |  |  |
| Cancel            |         | Update             |  |  |  |  |

Enter the APN (Access Point Name) provided by your network SIM provider.

NB: Standard 4G/3G tariffs do not often require authentication

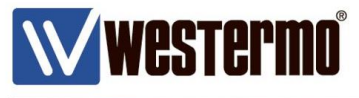

Browse to WIRELESS → PACKET MODE continued.

| W 🚺    | weste           | rmo°       |                |              | 11                | 1811        | 1111      |      |  |
|--------|-----------------|------------|----------------|--------------|-------------------|-------------|-----------|------|--|
| MF     | RD-455          |            |                |              |                   |             |           |      |  |
| Status | System          | Wireless   | Network Ro     | outing Fi    | rewall VPN        | Serial Serv | er Manage | ment |  |
| Networ | k Packet        | Mode Conn  | ection Managem | nent Ciro    | cuit Switched Mod | le SMS      |           |      |  |
| Pac    |                 | le         | Conne          | ction Config | uration           |             |           |      |  |
| - i    | Connection      | Mode       |                |              | Always connect 🔻  |             |           |      |  |
|        | SIM 1 profil    | e (active) |                |              | 1 🔻               |             |           |      |  |
|        | SIM 2 profil    | e          |                |              |                   |             | 1 🔻       |      |  |
|        | Reset Update    |            |                |              |                   |             |           |      |  |
|        |                 |            |                |              |                   |             |           |      |  |
|        | Index           | APN        | Auth           | User         | Password          | Edit        | Delete    |      |  |
|        | 1               | internet   | None           |              | Not set           | 0           | Ŷ         |      |  |
|        | Add new profile |            |                |              |                   |             |           |      |  |

#### Connection Mode: Always connect

#### SIM 1 profile: 1

**NB:** In this example the SIM card in slot 1 will use profile 1. You can set up multiple profiles and assign them to either SIM slot 1 or 2 depending on the provider of the SIM card.

Refer to application note AN-004-WUK Dual SIM Failover.

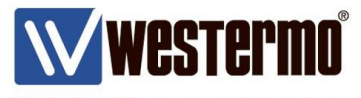

#### **IPSec VPN Tunnel Configuration (Initiator)**

#### Browse to VPN $\rightarrow$ IPSec

| $\mathbb{W}$ | WESTE  | ermo°     |            |          |          |     | 68112         |            |
|--------------|--------|-----------|------------|----------|----------|-----|---------------|------------|
| MR           | D-455  |           |            |          |          |     | -             |            |
| Status       | System | Wireless  | Network    | Routing  | Firewall | VPN | Serial Server | Management |
| IPsec        | SSL    | WeConnect | PPTP & L21 | TP Certi | ficates  |     |               |            |

Logged in as **admin** Host: MRD-455-VPN-Intiator

#### **IPsec VPN**

|                                                   | General IPsec Configuration |              |                      |  |          |     |                     |
|---------------------------------------------------|-----------------------------|--------------|----------------------|--|----------|-----|---------------------|
| Enabled                                           |                             |              |                      |  |          |     | <ul><li>✓</li></ul> |
| NAT traver                                        | rsal enabled 8              | keepalive pe | eriod (secs)         |  | <b>V</b> | 45  |                     |
| Overwrite                                         | IPsec MTU                   |              |                      |  |          |     |                     |
| Enable ext                                        | Enable extended logging     |              |                      |  |          |     |                     |
| Reset Update                                      |                             |              |                      |  |          |     | date                |
|                                                   |                             |              |                      |  |          |     |                     |
|                                                   |                             |              | Tunnels              |  |          |     |                     |
| Group Tunnel Enable Remote Host Remote ID Edit De |                             |              |                      |  |          | Del |                     |
| No tunnels configured.                            |                             |              |                      |  |          |     |                     |
|                                                   |                             |              | Add new tunnel group |  |          |     |                     |

Click Add new tunnel group.

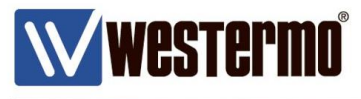

**IPSec VPN Tunnel Configuration (Initiator)** 

| www.estermo            |                        | 103122                 |            |
|------------------------|------------------------|------------------------|------------|
| MRD-455                |                        |                        |            |
| Status System Wireless | Network Routing Firewa | II VPN Serial Server I | Management |
| IPsec VPN              | Constal Configuratio   |                        |            |
| Group Jabel            | General Configuratio   | VRRP. in               | nit        |
| Tunnel label           |                        | primary                |            |
| Enable                 |                        | Enable                 | •          |
| Operating mode         |                        | Tunne                  | el 🔻       |
| Functional mode        |                        | Connect immediately    | •          |
|                        | Connection Maintenan   | се                     |            |
| Remote polling mode    |                        | Disabled               | T          |
| Cancel                 |                        | 1                      | Next       |

#### Group label: Free Text – tunnel description only Enable: Enable Operating mode: Tunnel (default) Functional Mode: Connect immediately (i.e. tunnel initiator)

PPTP & L2TP

WeConnect

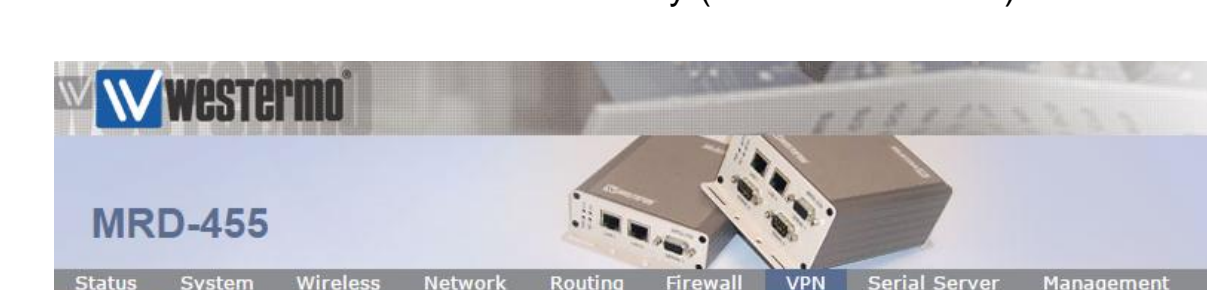

Logged in as admin Host: MRD-455-VPN-Initiator

**IPsec VPN** 

| Physical Layer Configuration |          |  |  |  |  |
|------------------------------|----------|--|--|--|--|
| Local interface              | WLS •    |  |  |  |  |
| Remote host                  | 80.1.2.3 |  |  |  |  |
| Back                         | Next     |  |  |  |  |

Certificate

#### Local Interface: WLS (i.e. the 4G wireless interface) Remote Host: The static broadband IP address of your ADSL-350

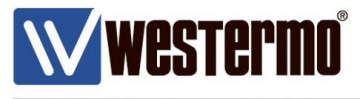

#### **IPSec VPN Tunnel Configuration (Initiator)**

#### Phase 1 (IKE)

| $\mathbb{W}$ | West   | ermo°     |           | -        |          |     | 0811          |            |
|--------------|--------|-----------|-----------|----------|----------|-----|---------------|------------|
| MR           | D-455  |           |           |          |          |     |               |            |
| Status       | System | Wireless  | Network   | Routing  | Firewall | VPN | Serial Server | Management |
| IPsec        | SSL    | WeConnect | PPTP & L2 | TP Certi | ficates  |     |               |            |

Logged in as admin Host: MRD-455-VPN-Initiator

**IPsec VPN** 

|                       | Phase 1 Configuration                    |
|-----------------------|------------------------------------------|
| Authentication method | Preshared key 🔻                          |
| Negotiation mode      | Aggressive mode ▼                        |
| Pre-shared key        | Set New: 🗹 topsecret                     |
| Remote ID             | @adsl350                                 |
| Local ID              | @mrd455                                  |
|                       | Phase 1 Encryption                       |
| IKE proposal          | AES (128) V - SHA1 V - DH Grp 2 (1024) V |
| IKE lifetime (mins)   | 60                                       |
| Back                  | Next                                     |

#### Authentication Method: Preshared Keys

#### Negotiation Mode: Aggressive Mode

NB: Aggressive Mode is for when the intitiator has a dynamic WAN IP address.

#### Pre-Shared Key: "top secret"

**NB:** Pre-shared key can be any alphanumeric string but must be identical on both routers (case sensitive).

#### Remote ID: @adsl350

#### Local ID: @mrd455

NB: The ID's can be any string but the @ prefix is mandatory. ID's must match on both routers.

#### IKE proposal: AES(128)-SHA1-DH Group 2 (1024)

#### IKE Lifetime (mins): 60

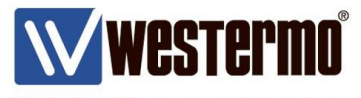

#### **IPSec VPN Tunnel Configuration (Initiator)**

#### Phase 2 (IPSec)

| $\mathbb{W}$ | West   | ermo      |           | -        |          | -   | 0 8 1 12      |            |
|--------------|--------|-----------|-----------|----------|----------|-----|---------------|------------|
| MR           | D-455  | ;         |           |          |          |     | -             |            |
| Status       | System | Wireless  | Network   | Routing  | Firewall | VPN | Serial Server | Management |
| IPsec        | SSL    | WeConnect | PPTP & L2 | TP Certi | ficates  |     |               |            |

Logged in as **admin** Host: MRD-455-VPN-Initiator

#### **IPsec VPN**

| Phase 2 Configuration           |                      |  |  |  |  |  |
|---------------------------------|----------------------|--|--|--|--|--|
| Authentication method           | None 🔻               |  |  |  |  |  |
| Phase 2 Encryption              |                      |  |  |  |  |  |
| ESP proposal                    | AES (128) 🔹 - SHA1 🔻 |  |  |  |  |  |
| Perfect forward secrecy & group | DH Grp 2 (1024)      |  |  |  |  |  |
| Key lifetime (mins)             | 480                  |  |  |  |  |  |
| Back                            | Next                 |  |  |  |  |  |

#### Authentication Method: None

ESP proposal: AES(128)-SHA1

Perfect forward secrecy & group: ✓ DH Grp 2 (1024)

Key Lifetime (mins): 480

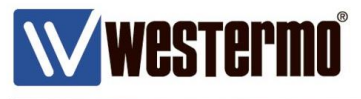

#### **IPSec VPN Tunnel Configuration (Initiator)**

#### **Tunnel Options**

| $\mathbb{W}$ | Weste  | ermo°     |            |         | 340.00   | 5   | 5311          | 1233       |
|--------------|--------|-----------|------------|---------|----------|-----|---------------|------------|
| MR           | D-455  |           |            |         |          |     |               |            |
| Status       | System | Wireless  | Network    | Routing | Firewall | VPN | Serial Server | Management |
| IPsec        | SSL    | WeConnect | PPTP & L2T | P Certi | ficates  |     |               |            |
|              |        |           |            |         |          |     |               |            |

Logged in as admin Host: MRD-455-VPN-Initiator

#### **IPsec VPN**

| Tunnel Options                                         |          |    |         |
|--------------------------------------------------------|----------|----|---------|
| Allow rekeying, margin (mins) & fuzz (%)               | <b>~</b> | 10 | 100     |
| Allow dead peer detection, delay (sec) & timeout (sec) | <b>~</b> | 30 | 120     |
| Clear route when tunnel down                           |          |    | <b></b> |
| Back                                                   |          |    | Next    |

#### Clear route when tunnel down: $\checkmark$

Leave the rest at default

#### **Tunnel Networks**

| MR     | <b>West</b> | ermo'     |                    |          |       | and and a     |            |
|--------|-------------|-----------|--------------------|----------|-------|---------------|------------|
| Status | System      | Wireless  | Network Routing    | Firewall | VPN   | Serial Server | Management |
| IPsec  | SSL         | WeConnect | PPTP & L2TP Cert   | ificates |       |               |            |
| IPse   | c VPN       |           | Towned M           |          |       |               |            |
|        |             |           | i unnei Ne         | etworks  |       |               |            |
|        | Enabled     |           | Network            |          |       | Address       |            |
|        |             | Local     | LAN subnet         | •        | _     |               |            |
|        | 1999        | Remote    | Specify a subnet 🔻 |          | 192.1 | 68.2.0/24     |            |

#### Local: Lan Subnet

**Remote → Specify a subnet:** 192.168.2.0./24

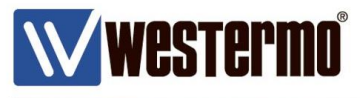

**IPSec VPN Tunnel Configuration (Initiator)** 

| $\mathbb{W}$                                                                                                    | WEST   | ermo      |           | 1        | 1360     |     | 68112         |            |
|----------------------------------------------------------------------------------------------------|--------|-----------|-----------|----------|----------|-----|---------------|------------|
| Westerno         MRD-455         Status       System         Wireless       Network         Routing       Firewall         VPN       Serial Server         Management |        |           |           |          |          |     |               |            |
| Status                                                                                                    | System | Wireless  | Network   | Routing  | Firewall | VPN | Serial Server | Management |
| IPsec                                                                                                    | SSL    | WeConnect | PPTP & L2 | TP Certi | ficates  |     |               |            |

Logged in as **admin** Host: MRD-455-VPN-Initiator

#### **IPsec VPN**

| General IPsec Configuration                     |        |
|-------------------------------------------------|--------|
| Enabled                                         | ✓      |
| NAT traversal enabled & keepalive period (secs) | ☑ 45   |
| Overwrite IPsec MTU                             |        |
| Enable extended logging                         |        |
| Reset                                           | Update |

|              |         | Т       | unnels            |             |           |            |     |
|--------------|---------|---------|-------------------|-------------|-----------|------------|-----|
| Group        | Tunnel  | Enable  |                   | Remote Host | Remote ID | Edit       | Del |
| VDDD-inplt   | primary | Enable  | •                 | 80. X.X.X   | @adsl350  | <i>.</i> / | 9   |
| VKKP-IIIIIIC |         |         | Add backup tunnel |             |           |            |     |
|              |         | Add new | / tunnel          | group       |           |            |     |

#### General IPSec Configuration. Enabled: $\checkmark$

General IPSec Configuration. Enable: Enable

1500

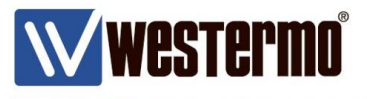

# ADSL-350 Broadband Router Configuration

#### LAN IP Address

#### Browse to Network $\rightarrow$ LAN

|        | Weste    | <b>rmo</b> ° |         |            |               | 11.1<br>10<br>10 |               | 1111       |  |
|--------|----------|--------------|---------|------------|---------------|------------------|---------------|------------|--|
| Status | System   | ADSL         | Network | Routing    | Firewall      | VPN              | Serial Server | Management |  |
| LAN    | Loopback | DNS          | GRE     | Diagnostic | S             |                  |               |            |  |
| LAN    | _        |              |         | T. I. T.   | τ. <i>Γ</i> ' | -                |               | _          |  |
|        |          | 6 9X         |         | Interface  | Configuratio  | n                |               |            |  |
|        | Enab     | led          |         |            |               |                  |               |            |  |
|        | IP Ac    | ddress       |         |            |               |                  | 192.168.2.200 |            |  |
|        | Netn     | nask         |         |            |               |                  | 255.255.255.0 |            |  |

#### IP Address: 192.168.2.200

MTU

Netmask: 255.255.255.0

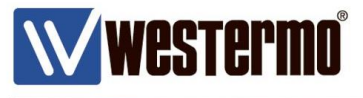

ADSL Link

#### Browse to ADSL $\rightarrow$ CONNECTION

| WWQCTOPMA*                 |                         | CANER IN        | and the second in the second       |            |
|----------------------------|-------------------------|-----------------|------------------------------------|------------|
|                            |                         | 1555            |                                    |            |
| ADSL-350                   |                         |                 | •                                  |            |
| Status System ADSL Network | Routing Firewall        | VPN Serial Serv | rer Managemen                      | t          |
| Line Connection            |                         | Logged in a     | s <mark>admin</mark> Host: ADSL-35 | 0-e0-4e-a6 |
| ADSL                       |                         |                 |                                    |            |
|                            | Connection Summary      | /               |                                    |            |
| Label Enabled VPI VCI      | Connection Type         | Encapsulation   | Edit Delete                        |            |
|                            | No connections configur | ed.             |                                    |            |
|                            | Add new connection      |                 |                                    |            |
| Click Add new profile.     |                         |                 |                                    |            |
| W Westermo                 |                         | 55311           | 15195                              |            |

| AD     | SL-350    | )    |         |         |          |     |               |            |  |
|--------|-----------|------|---------|---------|----------|-----|---------------|------------|--|
| Status | System    | ADSL | Network | Routing | Firewall | VPN | Serial Server | Management |  |
| Line   | Connectio | n    |         |         |          |     |               |            |  |

----

Logged in as admin Host: ADSL-350-e0-4e-a6

#### ADSL

| Ger              | neral & ATM Config |
|------------------|--------------------|
| Label            | DSL-1              |
| Enabled          | ✓                  |
| VPI              | 0                  |
| VCI              | 38                 |
| Service Category | UBR without PCR 🔻  |
| Cancel           | Next               |

#### Default settings for a UK BT Broadband line.

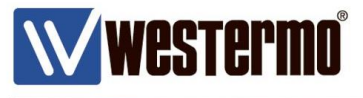

#### ADSL Link

Browse to ADSL  $\rightarrow$  CONNECTION continued..

| AD     | Wester<br>SL-350 | mo°     |              |           |              |     |                 |                  |             |
|--------|------------------|---------|--------------|-----------|--------------|-----|-----------------|------------------|-------------|
| Status | System           | ADSL    | Network      | Routing   | Firewall     | VPN | Serial Server   | Manageme         | nt          |
| Line   | Connection       |         |              |           |              |     |                 |                  |             |
| ADS    | L                |         |              |           |              |     | Logged in as au | nin Hosti ADSL-3 | JU-EU-46-86 |
|        |                  |         |              | Connecti  | ion Settings | ;   |                 |                  |             |
|        | Connection Typ   | pe      |              |           |              |     | PPPoA           | •                |             |
|        | Encapsulation    |         |              |           |              |     |                 | VC Mux <b>v</b>  |             |
|        | Timeout for co   | nnectio | n establishm | ent (sec) |              |     | Enable:         | ≤ 120            |             |
|        | Back             |         |              |           |              |     |                 | Next             |             |

Default settings for a UK BT Broadband line.

| W N    | weste         | rmo°       |         |         |         |        | 5    | 6311                  | 22         |       |              |
|--------|---------------|------------|---------|---------|---------|--------|------|-----------------------|------------|-------|--------------|
| A      | DSL-350       | )          |         |         |         |        |      |                       |            |       |              |
| Status | System        | ADSL       | Network | Routing | Firewa  | I VPN  | S    | erial Server          | Mana       | ageme | ent          |
| AD:    | SL            |            |         |         |         |        |      | Logged in as <b>a</b> | dmin Host: | ADSL- | 350-e0-4e-a6 |
|        |               |            |         | PPP S   | ettings |        |      |                       |            |       |              |
|        | User          |            |         |         |         |        | your | _broadband_           | usernam    | e     | i i          |
|        | Password      |            |         |         | Set     | New: 🗹 | your | broadband             | password   | 1     | i            |
|        | Service       |            |         |         |         |        |      |                       |            |       | i            |
|        | Authenticatio | 'n         |         |         |         |        |      |                       | Auto       | •     |              |
|        | Automatically | y obtain E | ONS     |         |         |        |      |                       |            |       |              |
|        | Debug to sys  | tem log    |         |         |         |        |      |                       |            |       |              |
|        | MTU           |            |         |         |         |        |      |                       | 149        | 2     |              |
|        | Back          |            |         |         |         |        |      |                       | Sub        | mit   |              |

# User: Your broadband username **Password:** Your broadband password

**NB:** These details are issued by your broadband provider.

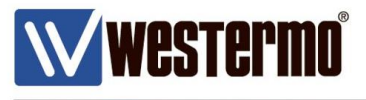

# **ADSL-350 Broadband Router Configuration**

#### **ADSL Link**

#### Browse to ADSL → CONNECTION continued..

| W W    | West   | rermo   |     |      |          | 1200       |      | 1 8 8 1      | er.   |              |             |
|--------|--------|---------|-----|------|----------|------------|------|--------------|-------|--------------|-------------|
| AD     | SL-3   | 50      |     |      |          |            |      |              | ,     |              |             |
| Status | System | n ADSL  | Net | work | Routing  | Firewall   | VPN  | Serial Serv  | er    | Managemer    | nt          |
| Line   | Connec | tion    |     |      |          |            |      |              |       |              |             |
| ADS    | 5L     |         |     |      |          |            |      | Logged in as | admin | Host: ADSL-3 | i0-e0-4e-a6 |
|        |        |         |     |      | Connecti | on Summary | /    |              |       |              |             |
|        | Label  | Enabled | VPI | VCI  | Connect  | tion Type  | Enca | psulation    | Edit  | Delete       |             |
|        | DSL-1  |         | 0   | 38   | PP       | PoA        | V    | C Mux        | 0     | 0            |             |

#### **Broadband settings complete**

NB: These are standard BT ADSL broadband settings. Contact your broadband provider for details.

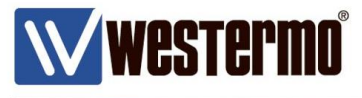

#### **IPSec VPN Tunnel Configuration (Responder)**

#### Browse to VPN $\rightarrow$ IPSec

| $\mathbb{W}$ | Weste  | rmo      |          |         | - S          | 10000 | 16811         | 21222      |  |
|--------------|--------|----------|----------|---------|--------------|-------|---------------|------------|--|
| AD           | SL-35  | 0        |          |         |              |       |               |            |  |
| Status       | System | ADSL     | Network  | Routing | Firewall     | VPN   | Serial Server | Management |  |
| IPsec        | SSL    | WeConneo | t PPTP 8 | L2TP (  | Certificates |       |               |            |  |

Logged in as admin Host: ADSL-350-VRRP-Master

**IPsec VPN** 

| General IPsec Configuration                     |   |        |
|-------------------------------------------------|---|--------|
| Enabled                                         |   | 2      |
| NAT traversal enabled & keepalive period (secs) | ₹ | 45     |
| Overwrite IPsec MTU                             |   |        |
| Enable extended logging                         |   |        |
| Reset                                           |   | Update |
|                                                 |   |        |
|                                                 |   |        |

|       | 41     |        | Tunnels               |           |      | ×.  |
|-------|--------|--------|-----------------------|-----------|------|-----|
| Group | Tunnel | Enable | Remote Host           | Remote ID | Edit | Del |
|       |        | N      | o tunnels configured. |           |      |     |
|       |        | A      | dd new tunnel group   |           |      |     |

Click Add new tunnel group.

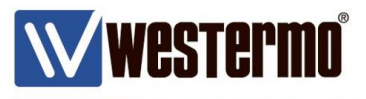

#### **IPSec VPN Tunnel Configuration (Responder)**

| $\mathbb{W}$ | Weste  | ermo    |           |         |              | -                                     | 55811         | 11111      |
|--------------|--------|---------|-----------|---------|--------------|---------------------------------------|---------------|------------|
| AD           | SL-35  | 0       |           |         |              |                                       |               |            |
| Status       | System | ADSL    | Network   | Routing | Firewall     | VPN                                   | Serial Server | Management |
| IPsec        | SSL    | WeConne | ct PPTP 8 | kL2TP ( | Certificates | · · · · · · · · · · · · · · · · · · · |               |            |

Logged in as admin Host: ADSL-350-VRRP-Master

#### **IPsec VPN**

| G                   | eneral Configuration                    |
|---------------------|-----------------------------------------|
| Group label         | VPN-Resp                                |
| Tunnel label        | primary                                 |
| Operating mode      | Tunnel 🔻                                |
| Functional mode     | Responder or Connect on demand <b>•</b> |
| Cor                 | nnection Maintenance                    |
| Remote polling mode | Disabled v                              |
| Cancel              | Next                                    |

#### Group label: Free Text - tunnel description only

#### **Operating mode:** Tunnel (default)

#### Functional Mode: Responder or Connect on demand

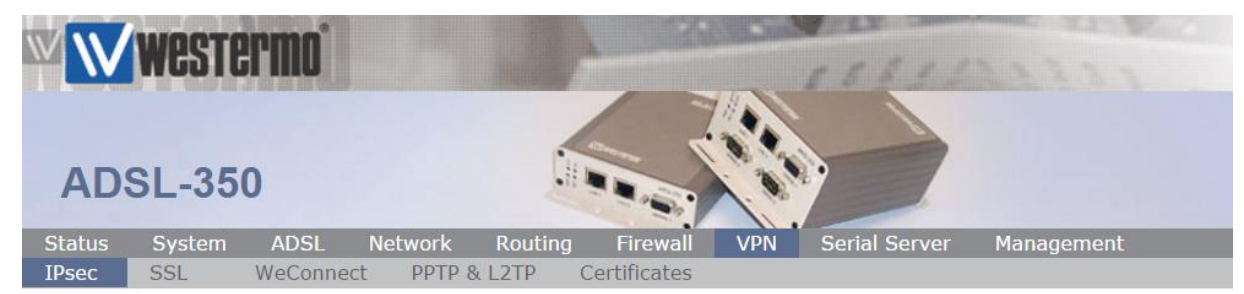

Logged in as admin Host: ADSL-350-VRRP-Master

#### **IPsec VPN**

| Physical Layer (              | Configuration |
|-------------------------------|---------------|
| Local interface               | DSL-1 V       |
| Remote host has fixed address |               |
| Back                          | Next          |

# Local Interface: DSL-1 (i.e. the broadband interface) Remote host has fixed address: Uncheck.

NB: Allows connection from dynamic IP

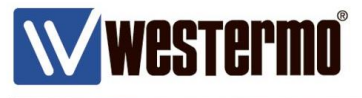

#### **IPSec VPN Tunnel Configuration (Responder)**

#### Phase 1 (IKE)

| WW     | Weste  | ermo    |           |         | 1            | 10000 | 15811                                                                                                    | 11111      |
|--------|--------|---------|-----------|---------|--------------|-------|----------------------------------------------------------------------------------------------------|------------|
| AD     | SL-35  | 0       |           |         |              |       |                                                                                                    |            |
| Status | System | ADSL    | Network   | Routing | Firewall     | VPN   | Serial Server                                                                                                    | Management |
| IPsec  | SSL    | WeConne | ct PPTP 8 | L2TP C  | Certificates |       |                                                                                                    |            |
|        |        |         |           |         |              |       | and the second second second second second second second second second second second second second second second |            |

Logged in as admin Host: ADSL-350-VRRP-Master

#### **IPsec VPN**

|                       | Phase 1 Configuration                    |
|-----------------------|------------------------------------------|
| Authentication method | Preshared key 🔻                          |
| Negotiation mode      | Aggressive mode ▼                        |
| Pre-shared key        | Not set New: 🗹 topsecret                 |
| Remote ID             | @mrd455                                  |
| Local ID              | @adsl350                                 |
|                       | Phase 1 Encryption                       |
| IKE proposal          | AES (128) • - SHA1 • - DH Grp 2 (1024) • |
| IKE lifetime (mins)   | 60                                       |
| Back                  | Next                                     |

#### Authentication Method: Preshared Keys

#### Negotiation Mode: Aggressive Mode

NB: Aggressive Mode is for when the intitiator has a dynamic WAN IP address.

#### Pre-Shared Key: "top secret"

NB: Pre-shared key can be any alphanumeric string but must be identical on both routers (case sensitive).

#### Remote ID: @mrd455

#### Local ID: @adsl350

 $\ensuremath{\text{NB:}}$  The ID's can be any string but the @ prefix is mandatory. ID's must match on both routers.

#### IKE proposal: AES(128)-SHA1-DH Group 2 (1024)

#### IKE Lifetime (mins): 60

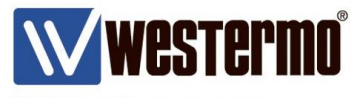

**IPSec VPN Tunnel Configuration (Responder)** 

#### Phase 2 (IPSec)

| $\mathbb{W}$ | WESTE  | rmo     |           | 1681123333 |             |     |               |            |  |
|--------------|--------|---------|-----------|------------|-------------|-----|---------------|------------|--|
| AD           | SL-35  | 0       |           |            |             |     | )             |            |  |
| Status       | System | ADSL    | Network   | Routing    | Firewall    | VPN | Serial Server | Management |  |
| IPsec        | SSL    | WeConne | ct PPTP 8 | L2TP C     | ertificates |     |               |            |  |

Logged in as admin Host: ADSL-350-VRRP-Master

**IPsec VPN** 

| Phase 2 Confi                   | guration             |
|---------------------------------|----------------------|
| Authentication method           | None 🔻               |
| Phase 2 Enc                     | ryption              |
| ESP proposal                    | AES (128) • - SHA1 • |
| Perfect forward secrecy & group | DH Grp 2 (1024)      |
| Key lifetime (mins)             | 480                  |
| Back                            | Next                 |

#### Authentication Method: None

ESP proposal: AES(128)-SHA1

Perfect forward secrecy & group: ✓ DH Grp 2 (1024)

Key Lifetime (mins): 480

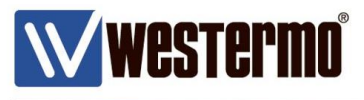

#### **IPSec VPN Tunnel Configuration (Responder)**

#### **Tunnel Options**

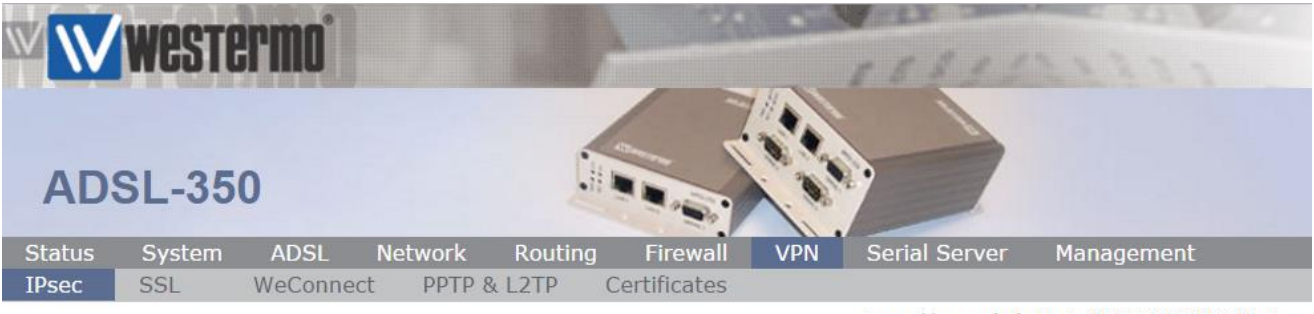

Logged in as admin Host: ADSL-350-VRRP-Master

#### **IPsec VPN**

| Tunnel Options                                         |   |    |      |
|--------------------------------------------------------|---|----|------|
| Allow rekeying, margin (mins) & fuzz (%)               | 2 | 10 | 100  |
| Allow dead peer detection, delay (sec) & timeout (sec) | ₹ | 30 | 120  |
| Clear route when tunnel down                           |   |    |      |
| Back                                                   |   |    | Next |

#### Clear route when tunnel down: Uncheck (applies to initiators only)

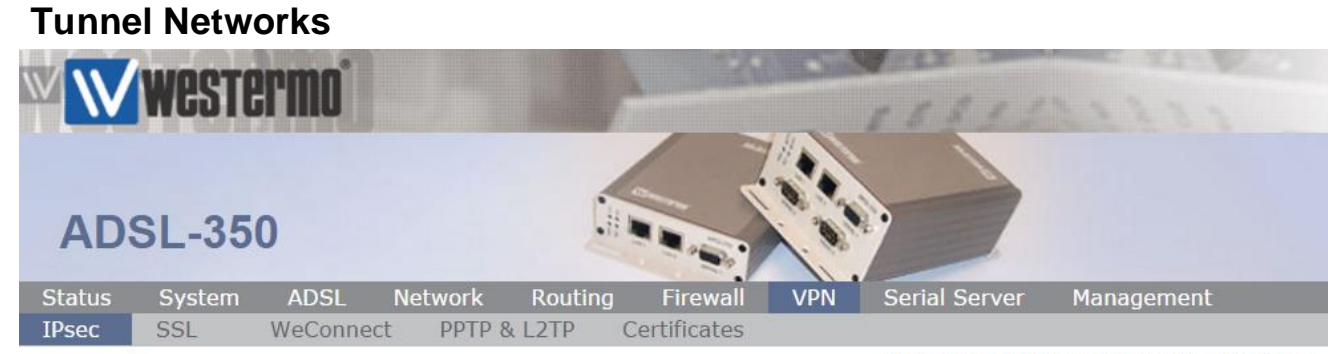

Logged in as admin Host: ADSL-350-VRRP-Master

#### **IPsec VPN**

|         |        | Tunnel Networks    |               |  |  |  |
|---------|--------|--------------------|---------------|--|--|--|
| Enabled |        | Network            | Address       |  |  |  |
|         | Local  | LAN subnet 🔹       |               |  |  |  |
|         | Remote | Specify a subnet 🔻 | 172.30.1.0/24 |  |  |  |

#### Local: Lan Subnet

#### Remote → Specify a subnet: 172.30.1.0./24

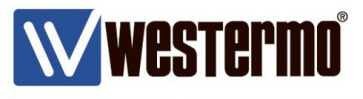

**IPSec VPN Tunnel Configuration (Responder)** 

| $\mathbb{W}$ | Weste  | rmo       |         | 1181122222 |              |     |               |            |  |  |
|--------------|--------|-----------|---------|------------|--------------|-----|---------------|------------|--|--|
| AD           | SL-35  | 0         |         |            |              |     |               |            |  |  |
| Status       | System | ADSL      | Network | Routing    | Firewall     | VPN | Serial Server | Management |  |  |
| IPsec        | SSL    | WeConnect | PPTP 8  | k L2TP     | Certificates |     |               |            |  |  |
|              |        |           |         |            |              |     |               |            |  |  |

Logged in as admin Host: ADSL-350-VRRP-Master

#### **IPsec VPN**

| General IPsec Configuration                     |          |        |  |  |  |  |  |
|-------------------------------------------------|----------|--------|--|--|--|--|--|
| Enabled                                         | ✓        |        |  |  |  |  |  |
| NAT traversal enabled & keepalive period (secs) | <b>Z</b> | 45     |  |  |  |  |  |
| Overwrite IPsec MTU                             |          |        |  |  |  |  |  |
| Enable extended logging                         |          |        |  |  |  |  |  |
| Reset                                           |          | Update |  |  |  |  |  |

| Tunnels  |         |          |                  |           |      |     |  |  |  |
|----------|---------|----------|------------------|-----------|------|-----|--|--|--|
| Group    | Tunnel  | Enable   | Remote Host      | Remote ID | Edit | Del |  |  |  |
|          | primary | <b>V</b> | Any              | @mrd455   | 0    | O   |  |  |  |
| vPN-Resp |         |          | Add backup tunne | el        |      |     |  |  |  |
|          |         | Add ne   | w tunnel group   |           |      |     |  |  |  |

# General IPSec Configuration. Enabled: $\checkmark$

# General IPSec Configuration. Enable: $\checkmark$

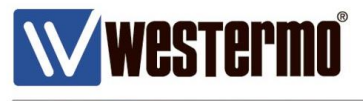

#### Firewall

By default, all incoming traffic to the router is blocked in the firewall. Therefore IPSec VPN traffic needs to be allowes in to the DSL interface.

#### Browse to Firewall → Access Control

| $\mathbb{W}$ | Weste     | rmo   |             |           |           | 1          | 6315         | 1233        |  |
|--------------|-----------|-------|-------------|-----------|-----------|------------|--------------|-------------|--|
| AD           | SL-350    | )     |             | 1         |           |            |              |             |  |
| Status       | System    | ADSL  | Network     | Routing   | Firewall  | VPN S      | erial Server | Management  |  |
| Setup        | Access Co | ntrol | DoS Filters | Custom Fi | lters Por | t Forwards | Custom NAT   | MAC Filters |  |

Logged in as admin Host: ADSL-350-VRRP-Master

#### Access Control

| External Access Control |       |        | Incom    | ing Interface |        |        |
|-------------------------|-------|--------|----------|---------------|--------|--------|
| External Access Control |       | DSL-1  |          | VPN           | GRE    |        |
| Default policy          | [     | Deny 🔻 |          | Allow 🔻       | Deny 🔻 |        |
| Services                | Allow | Port   | Allow    | Port          | Allow  | Port   |
| Web Server              |       | 0      |          | 80            |        | 80     |
| Secure Web Server       |       | 0      |          | 443           |        | 443    |
| Telnet Server           |       | 0      |          | 23            |        | 23     |
| SSH                     |       | 0      |          | 22            |        | 22     |
| SNMP                    |       | 0      |          | 161           |        | 161    |
| GRE                     |       |        | <b>e</b> |               |        |        |
| Dynamic routing         |       |        |          |               |        |        |
| DNP3                    |       |        |          |               |        |        |
| IPsec VPN               |       |        |          |               |        |        |
| Serial Server           |       |        |          |               |        |        |
| Respond to ICMP (Ping)  |       |        |          |               |        |        |
| Reset                   |       |        |          |               |        | Update |

In the **DSL-1** tick IPSec VPN to allow inbound VPN traffic.

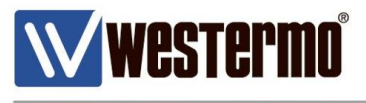

#### **VPN STATUS**

#### **MRD-455**

#### Browse to Status -> Alarms

Check that the VPN status is set to No Fault.

| $\mathbb{W}$ | weste    | rmo°     |         | -       |               |       | 5311          |            |  |
|--------------|----------|----------|---------|---------|---------------|-------|---------------|------------|--|
| MR           | D-455    |          |         |         |               |       |               |            |  |
| Status       | System   | Wireless | Network | Routing | Firewall      | VPN   | Serial Server | Management |  |
| Alarms       | Wireless | LAN      | VPN     | GRE     | Serial Server | Syste | em Log        |            |  |

Logged in as admin Host: MRD-455-VPN-Initiator

#### **Alarms**

#### 13:55:51 26/10/2016

| S                  | System                             |  |  |  |  |  |  |  |  |
|--------------------|------------------------------------|--|--|--|--|--|--|--|--|
| Power On Self Test | Passed                             |  |  |  |  |  |  |  |  |
| Temperature (°C)   | now: 31.75, min: 31.25, max: 31.75 |  |  |  |  |  |  |  |  |
| Uptime             | 00:05:13                           |  |  |  |  |  |  |  |  |
| Wireless           |                                    |  |  |  |  |  |  |  |  |
| Network Status     | No Fault                           |  |  |  |  |  |  |  |  |
| Connection Status  | No Fault                           |  |  |  |  |  |  |  |  |
| Ne                 | etwork                             |  |  |  |  |  |  |  |  |
| LAN                | No Fault                           |  |  |  |  |  |  |  |  |
| Loopback           | No Fault                           |  |  |  |  |  |  |  |  |
| Se                 | ervices                            |  |  |  |  |  |  |  |  |
| DHCP Server        | No Fault                           |  |  |  |  |  |  |  |  |
| VPN                | No Fault                           |  |  |  |  |  |  |  |  |
| Serial Server      | Disabled                           |  |  |  |  |  |  |  |  |

# Double check that the VPN is connected by browsing to Status $\rightarrow$ VPN

| MRI    | <b>Westei</b><br>D-455 | rmo                           |           |          |               |            |              |                   | 112        |  |
|--------|------------------------|-------------------------------|-----------|----------|---------------|------------|--------------|-------------------|------------|--|
| Status | System                 | Wireless                      | Network   | Routir   | ng Firev      | vall VPN   | Serial       | Server M          | Management |  |
| Alarms | Wireless               | LAN                           | VPN       | GRE      | Serial Se     | rver Sys   | tem Log      |                   |            |  |
| VPN    |                        |                               |           |          |               |            |              |                   |            |  |
|        |                        |                               |           | IPsec Co | nnection S    | tatus      |              |                   |            |  |
|        | Lab                    | el Tunnel                     | Status    | Uptime   | Time<br>Since | Local IP   | Conr<br>Mana | nection<br>gement |            |  |
|        |                        |                               |           |          | Rekey         |            | Status       | Restarts          |            |  |
|        | VRRI<br>Res            | p-<br>p primar <mark>/</mark> | Connected | 0:00:27  | 00:00:27      | 172.30.1.2 | Disabled     |                   |            |  |
|        |                        |                               |           | Detailed | d IPsec sta   | tus        |              |                   |            |  |

No Fault

No Fault

No Fault

No Fault

Disabled

No Fault

Disabled

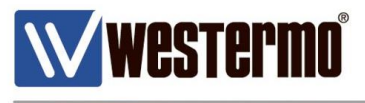

### **VPN STATUS**

#### **ADSL-350**

#### Browse to Status → Alarms

Check that the VPN status is set to No Fault.

| $\mathbb{W}$ | Weste  | rmo        |         |         |              |          | 15311                |               |                      |
|--------------|--------|------------|---------|---------|--------------|----------|----------------------|---------------|----------------------|
| ADS          | SL-35( | D          |         |         |              |          |                      |               |                      |
| Status       | System | ADSL       | Network | Routing | Firewall     | VPN      | Serial Server        | Managem       | ient                 |
| Alarms       | ADSL   | LAN        | VPN     | GRE Se  | erial Server | Syste    | em Log               |               |                      |
| Alarn        | ns     |            |         |         |              |          | Logged in as admin H | Host: ADSL-35 | 0-VRRP-Master 1/2015 |
|              |        |            |         | Sy      | vstem        |          |                      |               |                      |
|              | Pow    | er On Self | Test    |         |              |          | Pas                  | ssed          |                      |
|              | Tem    | perature ( | °C)     |         | now: 4       | 5.75, mi | n: 45.50, max: 40    | 5.00          |                      |
|              | Upti   | me         |         |         |              |          | 00:12                | 2:20          |                      |

| Double check that the | VPN is connected by |
|-----------------------|---------------------|
| browsing to Status →  | VPN                 |

Line Status

DHCP Server

Serial Server

LAN Loopback

VPN

Connection Status

| <b>WW</b> | Wester       | mo°     |           |                         |               | 70           |              | -                 |           |
|-----------|--------------|---------|-----------|-------------------------|---------------|--------------|--------------|-------------------|-----------|
| ADS       | SL-350       |         |           |                         |               |              | ,            |                   |           |
| Status    | System       | ADSL    | Network   | Routing                 | j Firewa      | all VPN      | Serial Ser   | rver Ma           | inagement |
| Alarms    | ADSL L       | AN      | VPN       | GRE                     | Serial Ser    | rver Syste   | m Log        |                   |           |
| VPN       |              |         |           |                         |               |              |              |                   |           |
|           |              |         |           | IPsec C                 | onnection     | Status       |              |                   |           |
|           | Label        | Tunnel  | Status    | Uptime                  | Time<br>Since | Local IP     | Conr<br>Mana | nection<br>gement |           |
|           |              |         |           |                         | Rekey         |              | Status       | Restarts          |           |
|           | VPN-<br>Resp | primary | Connected | ld <mark>0:04:19</mark> | 00:04:19      | 192.168.2.20 | 0 Disabled   |                   |           |
|           |              |         |           | Detaile                 | ed IPsec st   | atus         |              |                   |           |
|           |              |         |           |                         |               |              |              |                   |           |

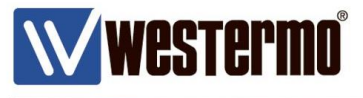

# TESTING

**NB:** The following assumes that the router settings have been applied exactly as set out in this application note.

# **MRD-455**

Connect an ethernet cable from a PC or Laptop to LAN port 1 on the MRD-455. Set your PC's TCP/IP settings as follows;

IP address: 172.30.1.3 Subnet Mask: 255.255.255.0 Default Gateway: 172.30.1.2 Preferred DNS Server: 172.30.1.2

| internet Protocol Version 4 (TCP/IPv4) Properties                                                                                                    |                     |  |  |  |
|----------------------------------------------------------------------------------------------------|---------------------|--|--|--|
| General                                                                                                    |                     |  |  |  |
| You can get IP settings assigned automatically if your network<br>supports this capability. Otherwise, you need to ask your network<br>administrator for the appropriate IP settings. |                     |  |  |  |
| Obtain an IP address automatically                                                                                                    |                     |  |  |  |
| Use the following IP address                                                                                                    |                     |  |  |  |
| IP address:                                                                                                    | 172.30.1.3          |  |  |  |
| S <u>u</u> bnet mask:                                                                                                    | 255 . 255 . 255 . 0 |  |  |  |
| Default gateway:                                                                                                    | 172.30.1.2          |  |  |  |
| Obtain DNS server address autor                                                                                                    | matically           |  |  |  |
| • Use the following DNS server add                                                                                                    | dresses             |  |  |  |
| Preferred DNS server:                                                                                                    | 172.30.1.2          |  |  |  |
| Alternate DNS server:                                                                                                    | •••                 |  |  |  |
| Validate settings upon exit                                                                                                    | Advanced            |  |  |  |
|                                                                                                    | OK Cancel           |  |  |  |

# **ADSL-350**

Connect an ethernet cable from a PC or Laptop to LAN port 1 on the ADSL-350. Set your PC's TCP/IP settings as follows;

IP address: 192.168.2.2 Subnet Mask: 255.255.255.0 Default Gateway: 192.168.2.200 Preferred DNS Server: 192.168.2.200

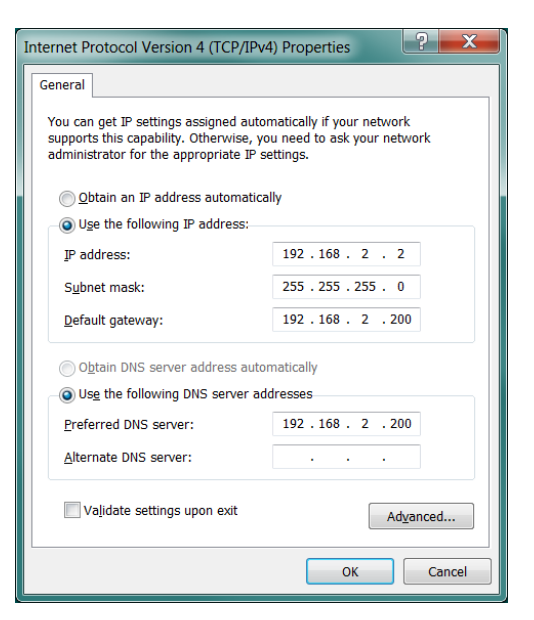

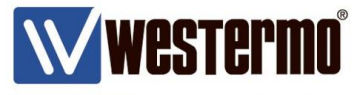

# TESTING

**NB:** The following assumes that the router settings have been applied exactly as set out in this application note.

# **MRD-455**

From the PC (172.30.1.3) connected to the MRD-455, ping the PC (192.168.2.2) connected to ADSL-350. You should get replies.

```
C:\Windows\System32>ping 192.168.2.2
Pinging 192.168.2.2 with 32 bytes of data:
Reply from 192.168.2.2: bytes=32 time=625ms TTL=126
Reply from 192.168.2.2: bytes=32 time=585ms TTL=126
Reply from 192.168.2.2: bytes=32 time=471ms TTL=126
Ping statistics for 192.168.2.2:
    Packets: Sent = 4, Received = 4, Lost = 0 (0% loss),
Approximate round trip times in milli-seconds:
    Minimum = 471ms, Maximum = 625ms, Average = 553ms
```

# **ADSL-350**

From the PC (192.168.2.2) connected to the ADSL-350, ping the PC (172.30.1.3) connected to MRD-455. You should get replies.

```
C:\Windows\System32>ping 172.30.1.3
Pinging 172.30.1.3 with 32 bytes of data:
Reply from 172.30.1.3: bytes=32 time=579ms TTL=126
Reply from 172.30.1.3: bytes=32 time=419ms TTL=126
Reply from 172.30.1.3: bytes=32 time=526ms TTL=126
Ping statistics for 172.30.1.3:
    Packets: Sent = 4, Received = 4, Lost = 0 (0% loss),
Approximate round trip times in milli-seconds:
    Minimum = 419ms, Maximum = 579ms, Average = 491ms
```

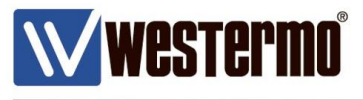

# TROUBLESHOOTING

If you are having problems making a connection to the PC at the other end of the VPN tunnel. See the following checklist.

# **VPN Status**

On both routers browse to the **Status**  $\rightarrow$  **Alarms** and **Status**  $\rightarrow$  **VPN pages** and check the VPN is connected.

# **PC Settings**

On both PC's check that the Default Gateway is set to the IP address of your *local* router.

# PC – Disable all other connections.

To ensure your traffic is going via your Westermo routers and not over another network interface, disable all other connections on both PC's – particularly make sure WiFi is turned off and any other VPN's configured on your PC are disabled.

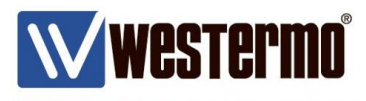

# **Revision history for version 1.0**

| Revision | Rev by | Revision note                                            | Date |
|----------|--------|----------------------------------------------------------|------|
| 00       |        |                                                          |      |
| 01       |        | Minor changes to wording and amend mistakes to DH groups |      |
| 02       |        |                                                          |      |
| 03       |        |                                                          |      |
| 04       |        |                                                          |      |
| 05       |        |                                                          |      |
| 06       |        |                                                          |      |
| 07       |        |                                                          |      |

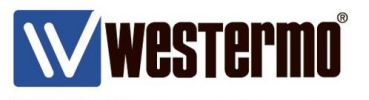

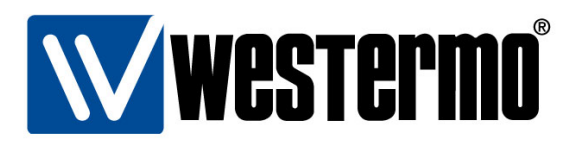

#### HEAD OFFICE

#### Sweden

Westermo SE-640 40 Stora Sundby Tel: +46 (0)16 42 80 00 Fax: +46 (0)16 42 80 01 info@westermo.se www.westermo.com

#### Sales Units Westermo Data Communications

China sales.cn@westermo.com www.cn.westermo.com

France infos@westermo.fr www.westermo.fr

#### Germany

info@westermo.de www.westermo.de

#### North America

info@westermo.com www.westermo.com

Singapore sales@westermo.com.sg www.westermo.com

Sweden info.sverige@westermo.se www.westermo.se United Kingdom

sales@westermo.co.uk www.westermo.co.uk

Other Offices

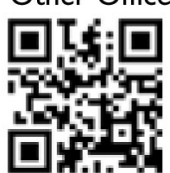

For complete contact information, please visit our website at www.westermo.com/contact or scan the QR code with your mobile phone.